# 고졸 후학습자 장학금 (희망사다리 ||유형) 학생신정 메뉴얼

### 한국장학재단 우수장학부

2018.8.2.

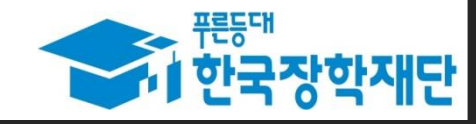

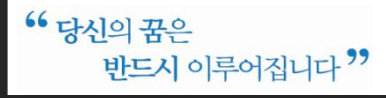

#### 1. 로그인 및 사업소개 페이지로 이동

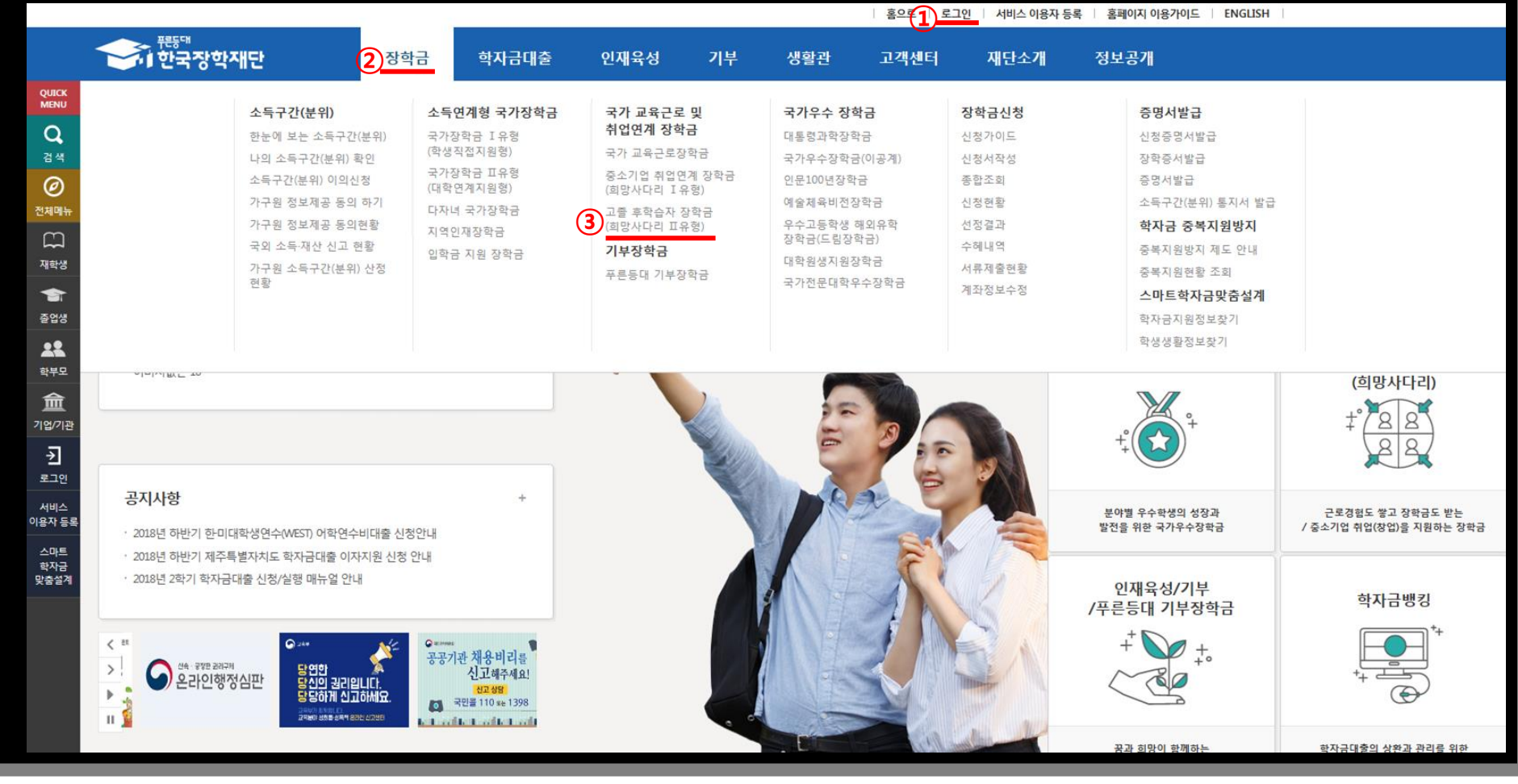

① 로그인 버튼을 클릭하여 홈페이지 로그인(회원가입 필수)

② 장학금 메뉴로 마우스를 이동하면 하단의 상세메뉴가 열림

③ '고졸 후학습자 장학금(희망사다리표 유형)'을 클릭하여 사업 소개페이지로 이동

# 2. 사업 소개 페이지(장학금 내용 확인)

Ø

m

재학생

-

졸업생

학부모

盫

기업/기관 순]

로그아웃

마이페이지 스마트

학자금 맞충설계 홍으로 로그아웃 마이페이지 홈페이지 이용가이드 ENGLISH

тор

| - | · 한국장학 | <b>각재</b> 단 | 장학금       | 학자금대출          | 인재육성        | 기부   | 생활관 | 고객센터         | 재단소개 | 정보공개           |  |
|---|--------|-------------|-----------|----------------|-------------|------|-----|--------------|------|----------------|--|
| Û | 장학금 *  | 국가 교육근로 및 취 | 업연계 장학금 💌 | 고졸 후학습자 장학금(희망 | 방사다리 표유형) 🔻 | 소개 🔻 |     | 躗 이승준님 안녕하세요 | + -  | <b>• • • •</b> |  |

#### 고졸 후학습자 장학금(희망사다리 표유형)

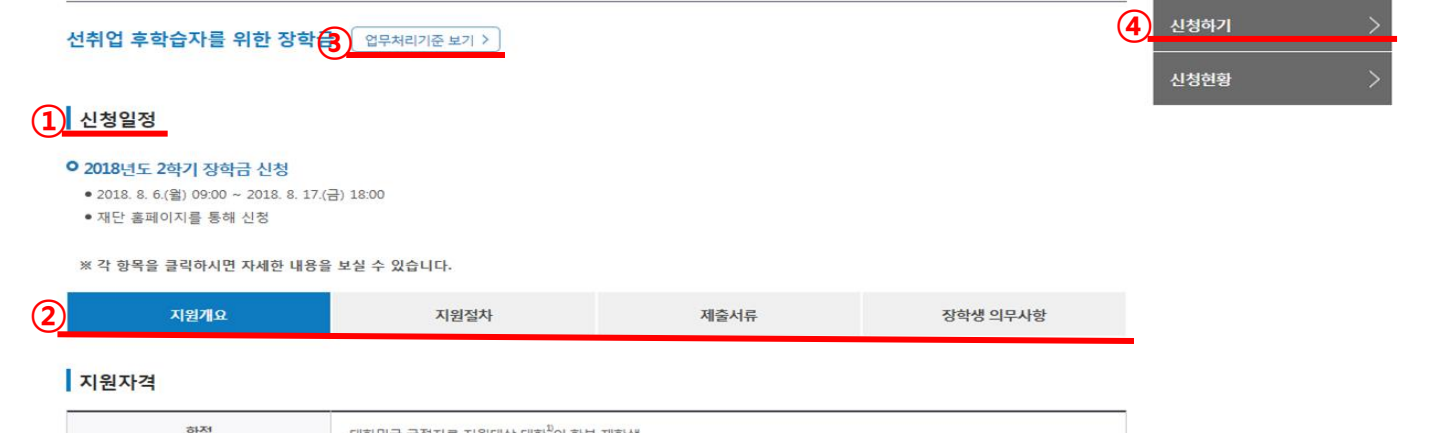

| 학적                                              | · 대한민국 국적자로 지원대상 대학 <sup>11</sup> 의 학부 재학생                                                |
|-------------------------------------------------|-------------------------------------------------------------------------------------------|
| 성적                                              | ·대학의 학칙에 따라 산정된 직전학기 성적이 백분위 70점 이상                                                       |
| 재직요건                                            | - 고교 졸업 후 재직기간 <sup>2</sup> 이 3년 이상인 자<br>- 현 재직기업이 중소중견기업 <sup>9</sup> 에 해당하는 자          |
| 「고등교육법」제2조 제1호(대학), 제2호<br>(단, 대학구조개혁평가 E등급 대학과 | (산업대학), 제4호(전문대학), 제5호(원격대) 및 특별법에 의한 대학 중 국립대법인, 과학기술원, 전통문화대<br>계약학과, E-MU학과 학생은 지원 제외) |

① 사업신청 일정을 확인하고, 일정 내 참여 신청

• 등록금(입학금, 수업료) 전액

지원내용

② '지원개요', '지원 절차', '제출서류', '장학생 의무사항'의 탭을 클릭하여 하단의 상세 내용 확인

③ 보자 자세한 내용은 상단의 '업무처리기준 보기'를 클릭하여 업무처리기준 확인

재직기간은 고용보험가입정보(시작일~종료일)를 기준으로 산정하며, 기업유형 및 규모는 무관
 (중소기업법」및 「중견기업 성장촉진 및 경쟁력 강화에 관한 특별법」에 따른 중소·중견기업에 해당하는 기업

④ '신청하기' 를 클릭하여 사업 신청메뉴로 이동

#### 3. 신청하기(장학금 선택)

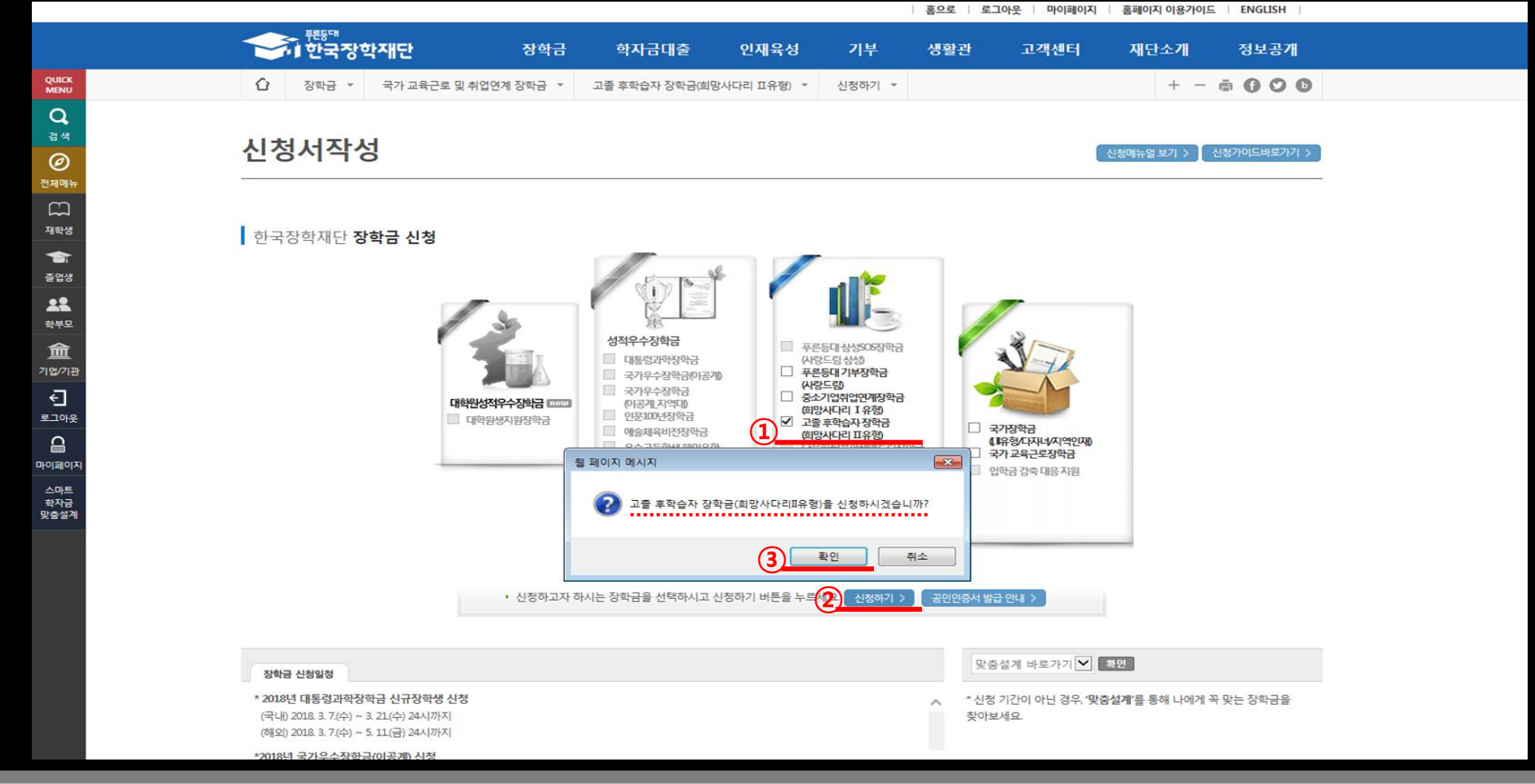

- ① '고졸 후학습자 장학금(희망사다리표 유형)'을 선택
- ② 하단의 신청하기 버튼 클릭
- ③ 팝업창이 뜨면 신청하고자 하는 장학금이 맞는지 확인한 후 '확인' 클릭

- ④ '확인' 선택하여 다음페이지로 이동
- ③ 세가지 문항에 대해 모두 '선발대상입니다'라는 문구가 나와야만 사업에 참여 가능
- ② 질문 문항을 확인하고, '예', '아니오'를 선택
- ① 선발자격을 확인하는 화면으로 최종학력, 재직기간 및 현 재직기업의 규모에 대해 학생 스스로 체크 합니다.

| ② 改正 ● オ가 エポニ 単 八田田 ● 110 011 011 1111 1111 1111 1111       ● 110 011 1111 1111       ● 110 011 1111       ● 110 011       ● 110 011       ● 110 011       ● 110 011       ● 110 011       ● 110 011       ● 110 011       ● 110 011       ● 110 011       ● 110 011       ● 110 011       ● 110 011       ● 110 011       ● 110 011       ● 110 011       ● 110 011       ● 110 011       ● 110 011       ● 110 011       ● 110 011       ● 110 011       ● 110 011       ● 110 011       ● 110 011       ● 110 011       ● 110 011       ● 110 011       ● 110 011       ● 110 011       ● 110 011       ● 110 011       ● 110 011       ● 110 011       ● 110 011       ● 110 011       ● 110 011       ● 110 011       ● 110 011       ● 110 011       ● 110 011       ● 110 011       ● 110 011       ● 110 011       ● 110 011       ● 110 011       ● 110 011       ● 110 011       ● 110 011       ● 110 011       ● 110 011       ● 110 011       ● 110 011       ● 110 011       ● 110 011       ● 110 011       ● 110 011       ● 110 011       ● 110 011       ● 110 011       ● 110 011       ● 110 011       ● 110 011       ● 110 011       ● 110 011       ● 110 011       ● 110 011       ● 110 011       ● 110 011       ● 110 011       ● 110 011       ● 110 011       ● 110 011       ● 110 011       ● 110 011       ● 110 011       ● 1 | ·····································                                                                | 한자금대출             | 대윤성       | 기부 생활          | 과 고객세터            | 재단소개                 | 정보공개    |
|----------------------------------------------------------------------------------------------------|----------------------------------------------------------------------------------------------------|-------------------|-----------|----------------|-------------------|----------------------|---------|
| L         L         L <thl< th=""> <thl< th=""> <thl< th=""> <thl< th=""></thl<></thl<></thl<></thl<>                                                                                                    | ····································                                                                 | 호한슈자 장한금(히망사다리 1  | 대유형) · 신경 | 하기 -           | 2 2969            | + -                  | = 0 0 0 |
| Introduction         Stred<br>new       Stred<br>new       new       new       <                                                                                                    | 신청서작성                                                                                                |                   |           |                |                   |                      |         |
| 이름       고를 후학습자 장학급(희망시다리파유함)         2       ····································                                                                                                    | 대학참여여부 확인<br>STEP 00<br>선발자격 확인 약관동의                                                                 | STEP 02<br>개인정보입력 | 5<br>학교   | TEP 03<br>정보입력 | STEP 04<br>신청정보확인 | STEP 0<br>신청완        | 5<br>료  |
| 2       3         1. 귀하의 최종 학력은 '고등학교 졸업입니까?<br>* 전문ਯ 이상 학력 소지자는 참여 지원 불가       교 에 그아니오       선 반대상입니다.         2. 귀하의 고교 즐업 후 재직기간의 총 3년 이상입니까?<br>* '중소기업'에 재직 중입니까?<br>* '중소기업 기본번, 제2조 등에서 인정하는 중소기업 및 '중건기업 성장하진 및 경쟁력 강태에 관한 특별법」       교 에 그아니오       선 반대상입니다.         3. 귀하의 현재 중소기업'에 재직 중입니까?<br>* '중소기업 기본번, 제2조 등에서 인정하는 중소기업 및 '중건기업 성장하진 및 경쟁력 강태에 관한 특별법」       교 에 그아니오       선 반대상입니다.                                                                                                    | 이름                                                                                                   |                   | 신         | 청상품 :          | 고졸 후학습자 장학금(희망    | 사다리표유형)              |         |
| 1. 귀하의 최종 학력은 '고등학교 졸업'입니까?       ····································                                                                                                    | 2                                                                                                    |                   | 3         |                |                   |                      |         |
| 2. 귀하의 고교 즐업 후 재직기간의 총 3년 이상입니까?       이 오 오 오 오 오 오 오 오 오 오 오 오 오 오 오 오 오 오 오                                                                                                    | 1. 귀하의 최종 학력은 '고등학교 졸업'입니까?<br>※ 전문데 이상 학력 소지자는 참여 지원 불가                                             | <b>I</b> બ        | □아니오      | 선발대상입니다.       |                   |                      |         |
| 3. 귀하의 현재 중소기업*에 재직 중입니까?       * '중소기업 기본법, 제2조 등에서 인정하는 중소기업 및 '중건기업 성장측진 및 경쟁력 강화에 관한 특별법, 제2조1호에 해당하는 중건기업       신발대상입니다.         ④  ○ ○ ○ ○ ○ ○ ○ ○ ○ ○ ○ ○ ○ ○ ○ ○ ○ ○                                                                                                    | 2. 귀하의 고교 졸업 후 재직기간의 총 3년 이상입니까?                                                                     | [] 예              | ✔아니오      | 선발대상이 아닙니      | с.                |                      |         |
| 적인 >         취소                                                                                                    | 3. 귀하의 현재 중소기업*에 재직 중입니까?<br>* '중소기업 기본법, 제조 등에서 인정하는 중소기업 및 '중견기업 성장측진 및 경쟁력 강희<br>제2조1효에 해당하는 중견기업 | 화에 관한 특별법, 🔽 에    | □아니오      | 선발대상입니다.       |                   |                      |         |
|                                                                                                    |                                                                                                    |                   |           |                |                   | <mark>(4)</mark> થે인 | > 취소    |

#### ④ 약관에 모두 동의한 후 최종 공인인증서 동의 후 개인정보 입력화면으로 이동

- ③ 팝업에 출력된 모든 항목에 대해 동의를 하여야 해당 칸에 'V'체크가 표시됩니다.
- ② 내용확인 버튼을 클릭하면, 각 문항에 대한 상세 동의서 화면이 팝업창으로 출력
- ① 개인정보제공 및 사업참여에 대한 약관을 확인하고, 이에 대한 동의 절차를 진행합니다.

|     | - 한국장학재인                                                                                                   | 장학금                                                                              | 남 학자금대출                                 | 인재육성                                           | 기부                                        | 생활관                                     | 고객센터                               | 재단소개            | 정보공개                                         |                  |
|-----|----------------------------------------------------------------------------------------------------|----------------------------------------------------------------------------------|-----------------------------------------|------------------------------------------------|-------------------------------------------|-----------------------------------------|------------------------------------|-----------------|----------------------------------------------|------------------|
|     | ☆ 장학금 ▼ 국가 :                                                                                               | 교육근로 및 취업연계 장학금 🔻                                                                | · 고졸 후학습자 장학금(희망시                       | 나다리 피유형) 🔻                                     | 신청하기 🔻                                    |                                         |                                    | + - 0           |                                              |                  |
|     | 신청서작성                                                                                                    |                                                                                  |                                         |                                                |                                           |                                         |                                    |                 |                                              |                  |
|     | 신청서 작성                                                                                                    |                                                                                  |                                         |                                                |                                           |                                         |                                    |                 |                                              |                  |
|     |                                                                                                    |                                                                                  |                                         |                                                | Contraction of the Contract Contract      |                                         |                                    |                 |                                              |                  |
|     | 선발자격 확인                                                                                                    | 1 STEP 01<br>약관동의                                                                | STEP 02<br>개인정보입                        | 력 학                                            | STEP 03<br>남교정보입력                         | 신                                       | STEP 04<br>청정보확인                   | STEP 05<br>신청완료 |                                              |                  |
|     | 신발자격 확인<br>이름                                                                                              | STEP 01<br>약관동의                                                                  | STEP 02<br>개인정보입                        | 력 학<br>주                                       | STEP 03<br>t교정보입력<br>F민등록번호               | 신                                       | STEP 04<br>청정보확인                   | STEP 05<br>신청완료 |                                              |                  |
|     | 신발자격 확인<br>이름<br>신청상품                                                                                      | STEP 01<br>약관동의<br>고졸 후학습자 장학금(희망사다                                              | STEP 02<br>개인정보입;<br>리파유형)              | 력 학<br>주                                       | STEP 03<br>낮교정보입력<br>두민등록번호<br>신경일자       | 신<br>2018-08-02                         | STEP 04<br>청정보확인                   | STEP 05<br>신청완료 |                                              |                  |
| (2) | 선발자격 확인<br>이름<br>신청상품                                                                                      | STEP 01<br>약관동의<br>고를 후학습자 장학금(희망사다                                              | STEP 02<br>개인정보입·<br>리피유형)              | ব হ<br>ব<br>(3)                                | STEP 03<br>날교정보입력<br>주민등록번호<br>신청완자       | 신<br>2018-08-02                         | STEP 04<br>청정보확인<br>1              | STEP 05<br>신청완료 |                                              |                  |
| 2   | 선발자격 확인<br>이름<br>신청상품<br>이 개인정보제공 및 약관동의                                                                   | STEP 01<br>약관동의<br>고즐 후학습자 장학금(희망사다                                              | STEP 02<br>개인정보입                        | व क<br>२<br><u>3</u>                           | STEP 03<br>F교정보입력<br>F민등록번호               | 신<br>2018-08-02                         | STEP 04<br>청정보확인<br>1<br><br>2     | STEP 05<br>신청완료 | - 동의함 - 동                                    |                  |
| 2   | 선발자격 확인<br>이름<br>신청상품<br>이 개인정보제공 및 약관동의<br>개인(신용)정보의 수집제공활용 및                                             | <u>STEP 01</u><br>약관동의<br>고즐 후학습자 장학금(희망사다<br>조회에 등의 하시겠습니까?                     | STEP 02<br>개인정보입<br>리피유형)<br>내용적        | 력 한<br>주<br>(3)<br>R인 ) 고예, 내용에                | STEP 03<br>후교정보입력<br>                     | 신<br>2018-08-02<br>]아니오                 | STEP 04<br>청정보확인<br>1<br>2         | STEP 05<br>신청완료 | - 동의함 - 동                                    | -<br>            |
| 2   | 선발자격 확인<br>이름<br>신청상품<br>이 개인정보제공 및 약관동의<br>개인신용정보의 수집제공활용 및<br>장학금 수혜 약정서 안내를 충분히                         | STEP 01<br>약관동의<br>고졸 후학습자 장학금(희망사다<br>조회에 등의 하시켰습니까?<br>읽고 이해하셨습니까?             | STEP 02<br>개인정보입;<br>리파유형)<br>내용적       | 력 학<br>주<br>3)<br>2.01. 내용에<br>R인 > ] - 예. 내용에 | STEP 03<br>도교정보입력<br>- 신경원자<br>- 신경원자<br> | 신<br>2018-08-02<br>]아니오<br>]아니오         | STEP 04<br>청정보확인<br>1<br><br>2<br> | STEP 05<br>신청완료 | <ul> <li>동의함 - 동</li> <li>동의함 - 동</li> </ul> | 등의하지않음<br>등의하지않음 |
| 2   | 선발자격 확인<br>이름<br>신청상품<br>이 개인정보제공 및 약관동의<br>개인(신용)정보의 수집제공활용 및<br>장학금 수혜 약정서 안내를 충분히<br>신청인 등의서 안내를 충분히 읽고 | STEP 01<br>약관동의<br>고출 후학습자 장학금(희망사다<br>조희에 등의 하시겠습니까?<br>읽고 이해하셨습니까?<br>이해하셨습니까? | STEP 02<br>개인정보입<br>리마유형)<br>내용확<br>내용확 | 력 학<br>3<br>                                   | 5TEP 03<br>다교정보입력<br>- 신경일자<br>- 신경일자<br> | 신<br>2018-08-02<br>]아니오<br>]아니오<br>]아니오 | STEP 04<br>청정보확인<br>1<br><br>2<br> | STEP 05<br>신청완료 | <ul> <li>동의함 - 동</li> <li>동의함 - 동</li> </ul> |                  |

#### 6. 신청서 작성(개인정보 입력 1)

| ・・・・・・・・・・・・・・・・・・・・・・・・・・・・・・・・・・・・                                                                                                    | 학자금대출       인제육성       기부       생활관       고객센터       재단소개       정보공개         고를 후락승자 장학금예감사다리 II 유왕) *       신경하기 *       + · · · · · · · · · · · · · · · · ·                                                                                                    |                                                                     |                                         |                  |                | 1.3                                   | 홍으로   로그이  | ▶옷 □ 마이페이지       | 홈페이지 이용가이드      | ENGLISH |
|----------------------------------------------------------------------------------------------------|----------------------------------------------------------------------------------------------------|---------------------------------------------------------------------|-----------------------------------------|------------------|----------------|---------------------------------------|------------|------------------|-----------------|---------|
|                                                                                                    | 고응 후착승자 3학금회망사다리 IR유행 · 신청하기 · · · · · · · · · · · · · · · · · · ·                                                                                                    |                                                                     | 단 장학금                                   | 학자금대출            | 인재육성           | 기부                                    | 생활관        | 고객센터             | 재단소개            | 정보공개    |
| Udotada         Unitadia         Unitadia                                                                                                    | STEP 02<br>학교정보입적         STEP 03<br>전권정보확인         STEP 04<br>신청안료         STEP 05<br>신청안료           주인등록번호         ····································                                                                                                    | 장학금 · 국가                                                            | 가 교육근로 및 취업연계 장학금 🔹                     | 고졸 후학습자 장학금(희망   | t사다리 II유형) 🍷 🔞 | ····································· |            |                  | + -             | ē 0 0 0 |
| Lotad tad       and and add tad       and add tad       and add tad <td>STEP 02<br/>학교정보입력         STEP 03<br/>학교정보입력         STEP 04<br/>신청정보확인         STEP 05<br/>신청완료           주만등록번호         ····································</td> <td>신청서작성</td> <td></td> <td></td> <td></td> <td></td> <td></td> <td></td> <td></td> <td></td> | STEP 02<br>학교정보입력         STEP 03<br>학교정보입력         STEP 04<br>신청정보확인         STEP 05<br>신청완료           주만등록번호         ····································                                                                                                    | 신청서작성                                                               |                                         |                  |                |                                       |            |                  |                 |         |
| 이름         주인동 번호         ····································                                                                                                    | 유형 신청일자 2018-06-02<br>유형 2 휴대폰번호 이이오 - 한 휴대전력인증 ><br>지정입력 오<br>고등학교 물업증명서 미등록 피일보기<br>미등록 피일보기<br>미등록 피일보기<br>미등록 피일보기<br>미등록 피일보기<br>미등록 피일보기<br>미등록 피일보기<br>미등록 피일보기<br>미등록 피일보기<br>민등록 피일보기<br>민등록 피일보기<br>민등록 피일보기<br>민등록 피일보기                                                                                                    | 신청서 작성<br>STEP 00<br>선발자격 확                                         | STEP 01<br>인 약관동의                       | STEP 07<br>개인정보역 | ধৰ ক           | STEP 03<br>교정보입력                      | 신          | STEP 04<br>청정보확인 | STEP 05<br>신청완료 | 2       |
| 2688       28 Фад Фад Фад Фад Фад Фад Фад Фад Фад Фад                                                                                                    | 유형 신정일자 2016-08-02<br>                                                                                                    | 이름                                                                  |                                         |                  | 주              | 민등록번호                                 | ξ.         | -                |                 |         |
| c) 3 ch2 divid used 3 ch2 divid used.         7/25 2 ch2         10 <sup>1</sup> 10 <sup>1</sup> 10 <sup>1</sup> 10 <sup>1</sup> 10 <sup>1</sup> 10 <sup>1</sup> 10 <sup>1</sup> 10 <sup>1</sup>                                                                                                    | 관         관         관         관         관         관         관         관         관         관         관         관         관         관         관         관         관         관         관         관         관         관         관         2         2         2         2         2         2         2         2         2         2         2         2         2         2         2         2         2         2         2         2         2         2         2         2         2         2         2         2         2         2         2         2         2         2         2         2         2         2         2         2         2         2         2         2         2         2         2         2         2         2         2         2         2         2         2         2         2         2         2         2         2         2         2         2         2         2         2         2         2         2         2         2         2         2         2         2         2         2         2         2 <th2< th=""> <th2< th=""> <th2< th=""> <th2< th=""></th2<></th2<></th2<></th2<> | 신청상품                                                                | 고졸 후학습자 장학금(희망사다리피유                     | 20               |                | 신청일자                                  | 2018-08-02 |                  |                 |         |
| 고류민값       ····································                                                                                                    | 직접입력     ····································                                                                                                    | O 장학금 신청에 필요한 정<br>개인정보 입력                                          | 보를 정확히 입력하세요.                           |                  |                |                                       | 010        | à - à            |                 |         |
| PTF 01 mile       Image: mile       Nation         2       PHUE\$\$71       PHUE\$\$71         3       25872 20524       PHUE\$\$71         4       1000       25872 20524         9       1000       1000         4       1000       1000         5       1000       1000         6       1000       1000         6       1000       1000         9       1000       1000         9       1000       1000         9       1000       1000         1000       1000       1000         1000       1000       1000         1000       1000       1000         1000       1000       1000         1000       1000       1000         1000       1000       1000         1000       1000       1000         1000       1000       1000         10000       1000       1000         10000       1000       1000         10000       1000       1000         10000       1000       1000         10000       1000       1000         10000       10000                                                                                                    | 작점입력<br>· · · · · · · · · · · · · · · · · · ·                                                                                                     | 신역전호                                                                |                                         |                  | 우대는민호          |                                       | •101•      |                  | 유대전확전등 기        |         |
| дитал страна       страна страна       страна       страна страна       страна страна                                                                                                    | ·         ·         ·         ·         ·         ·         ·         ·         ·         ·         ·         ·         ·         ·         ·         ·         ·         ·         ·         ·         ·         ·         ·         ·         ·         ·         ·         ·         ·         ·         ·         ·         ·         ·         ·         ·         ·         ·         ·         ·         ·         ·         ·         ·         ·         ·         ·         ·         ·         ·         ·         ·         ·         ·         ·         ·         ·         ·         ·         ·         ·         ·         ·         ·         ·         ·         ·         ·         ·         ·         ·         ·         ·         ·         ·         ·         ·         ·         ·         ·         ·         ·         ·         ·         ·         ·         ·         ·         ·         ·         ·         ·         ·         ·         ·         ·         ·         ·         ·         ·         ·         ·         ·         ·         ·         ·         ·                                         | 모두 입력 ⋯▶ 예馏                                                         | 6 @                                     | 직접입력             | $\checkmark$   |                                       |            |                  |                 |         |
| 3       26942 B1034       249       249       26942 B1036       1015       209421         4       912947104       912947104       912947104       912947104       912947104       912947104       912947104       912947104       912947104       912947104       912947104       912947104       912947104       912947104       912947104       912947104       912947104       912947104       912947104       912947104       912947104       912947104       912947104       912947104       912947104       912947104       912947104       912947104       912947104       912947104       912947104       912947104       912947104       912947104       912947104       912947104       912947104       912947104       912947104       912947104       912947104       912947104       912947104       912947104       912947104       912947104       912947104       912947104       912947104       912947104       912947104       912947104       912947104       912947104       912947104       912947104       912947104       912947104       912947104       912947104       912947104       912947104       912947104       912947104       912947104       912947104       912947104       912947104       912947104       912947104       912947104       912947104       912947104                                                                                                    | 고등학교 출업증명서         학아보기           미등록         파일초기화 〉           위학교육증명서         마등록         파일초기화 〉           위학교육증명서         마등록         파일초기화 〉           방억증명서         [마등록]         파일초기화 〉                                                                                                    | 실거주지 주소                                                             | 우편번호찾기 >                                | -                |                |                                       |            |                  |                 |         |
| 관한계고 위탁과정 수료여부       · · · · · · · · · · · · · · · · · · ·                                                                                                    | 위탁고옥증명서 미등록 파일초기파 ·<br>미등록 파일초기파 ·<br>방역증명서 미등록 파일초기파 ·<br>미등록 파일초기파 ·<br>미등록 파일초기파 · · · · · · · · · · · · · · · · · · ·                                                                                                    | 3 고등학교 졸업정보                                                         | 검색 >                                    | <u> </u>         | 고등학교 콜         | 업증명서                                  | [미등록]      |                  | 찾아보기            | 파일초기화 > |
| 방악사한         ····································                                                                                                    | 법역증명서 [마등뤽] 파일초기(화 ) 파일초기(화 )                                                                                                    | <b>4</b> 일반계고 위탁과정 수료여부                                             | ○수료 ○미수료                                | -                | 위탁교육증          | 명서                                    | [미등록]      |                  | 찾아보기            | 파일초기화 > |
| 출산재부수         명         가족관계증명서         한자보기           **35세 이상 여성 중 자부가 있는 경우, 반드시 자부 수 입력(향후 우선자원 여부 결정 시 참고)         ····································                                                                                                    |                                                                                                    | <b>5</b> 병역사항                                                       | ○필 ○미필 ○면제                              | -                | 병역증명서          | •                                     | [미등록]      |                  | 찾아보기            | 파일초기화 > |
| ※ 35세 이상 여성 중 자녀가 있는 경우, 반드시 자녀 수 입력(향후 우선지원 여부 결정 시 참고)<br>- 삶거주지 주스로 우편물이 발승봅니다.<br>- 삶거주지 주스가 다른 경우 변경해 주십시오                                                                                                    | 가족관계증명서 [미등록] 파일초기화 >                                                                                                    | 중 출산여부                                                              | 출산자녀수 명                                 | -                | 가족관계증          | 경서                                    | [미등록]      |                  | 찾아보기            | 파일초기화 > |
|                                                                                                    | N원 여부 결정 시 참고)                                                                                                    | ※ 35세 이상 여성 중 자녀가 있는<br>- 실거주지 주스로 우란물이 발승됩<br>- 실거주지 주스가 다른 경우 변경해 | - 경우, 반드시 자녀 수 입력(향후 우선지원<br>다.<br>주십시오 | 여부 결정 시 참고)      |                |                                       |            |                  |                 |         |

- ① 장학생 선발 시 확인이 필요한 개인정보를 입력하는 화면입니다.
- ② 본인의 휴대폰 번호를 입력하여 인증(해당 번호로 향후 모든 안내가 이루어지니 반드시 본인의 휴대폰 번호 입력)
- ③ 본인이 졸업한 고교 정보를 입력하고, 졸업증명서 첨부
- ④ 일반계고를 졸업하였으나 고등학교 3학년 때 진로를 변경하여 위탁교육을 수료한 경우, 체크하고 해당 교육기관의 위탁교육 증명서 제출
- ⑤ 병역사항을 입력하고, 병역증명서를 첨부
- ⑥ 35세 이상 여성에게만 출력되는 화면으로 슬하에 자녀가 있는 경우, 자녀수와 가족관계 증명서 입력
  - ※ 신청 당시 증빙서류를 제출하지 못한 경우, 반드시 '장학생 요건 재확인 기간' 내에 홈페이지를 통해 서류제출 필수

#### 7. 신청서 작성(개인정보 입력 2)

| 프로드대                                                                |                                            |               |                                        | - 20x - x | 그아웃 이 마이페이지 | 홈페이지 이용가이드 |              |
|---------------------------------------------------------------------|--------------------------------------------|---------------|----------------------------------------|-----------|-------------|------------|--------------|
|                                                                     | 단 장학금                                      | 학자금대출         | 인재육성 기부                                | 생활관       | 고객센터        | 재단소개       | 정보공개         |
| 장학금 · 국:                                                            | 가 교육근로 및 취업연계 장학금 🔻                        | 고졸 후학습자 장학금(희 | 망사다리 피유형) 🎽 신청하기                       |           |             | + -        | ĕ <b>000</b> |
| ○ 장하그 시청에 필요하 7                                                     | 정보르 저화히 인령하세요.                             |               |                                        |           |             |            |              |
| 1 개인정보 입력                                                           | o 또 할 정확 한 법 가 아세요.                        |               |                                        |           |             |            |              |
|                                                                     |                                            | <u> </u>      | ~ 버포태?                                 | 010 -     | АА          |            |              |
| GalGar                                                              |                                            |               | 유세는 전호                                 |           |             | #404087    |              |
| 이메일                                                                 | <u>è</u> @                                 | 직접입력          |                                        |           |             |            |              |
| 실거주지 주소                                                             | 42142 우평번호찾기 >                             | -             |                                        |           |             |            |              |
| 고도하고 주어져서                                                           | 24.48                                      | (인바고)         | 그 드하고 조어즈며                             | H         |             | 찾아보기       |              |
| 고등역표 잘입장보                                                           |                                            | (20-2)        | <u> </u>                               | ~ [미등록]   |             |            | 파일초기화 >      |
| 일반계고 위탁과정 수료여부                                                      | ○ 수료 ● 미수료                                 |               | 위탁교육증명서                                | (D) (5 2) |             | 찾아보기       |              |
|                                                                     |                                            |               |                                        | [비중복]     |             | 차이나비기      | 파일조기화 >      |
| 병역사항                                                                | ◉필 ○미필 ○면제                                 |               | 병역증명서                                  | [미등록]     |             | W 9122 1   | 파일초기화 >      |
|                                                                     | AUTURA D                                   |               |                                        |           |             | 찾아보기       |              |
| 물산여부                                                                | 호신시니구 <u>3</u> 8                           |               | 가족관계등영지                                | [미등록]     |             |            | 파일초기화 >      |
| ※ 35세 이상 여성 중 자녀가 있는<br>· 실거주지 주소로 우편물이 발송됩<br>· 실거주지 주소가 다른 경우 변경히 | 는 경우, 반드시 자녀 수 입력(양후 우선지<br>!니다.<br># 주십시오 | 원 여부 결정 시 참고) |                                        |           |             |            |              |
| <u>থ নামবা</u>                                                      |                                            |               |                                        |           |             |            |              |
| 등록계좌                                                                | 예금주 국민은행                                   | 568           |                                        |           |             |            |              |
| 계좌선택                                                                | .568 국민은행                                  | ▶ 신규입력 >      | <ul> <li>본인명의 계좌를 등록하셔야 합니다</li> </ul> | ŀ         |             |            |              |
| • 신청기간 종료 후 입금계좌 변                                                  | 경이 불가하오니 주의하시기 바랍니다.                       |               |                                        |           |             |            |              |
|                                                                     |                                            |               |                                        |           |             | 확인         | > 취소         |
|                                                                     |                                            |               |                                        |           |             |            |              |
|                                                                     |                                            |               |                                        |           |             |            |              |
|                                                                     |                                            |               |                                        |           |             |            |              |
|                                                                     |                                            |               |                                        |           |             |            |              |
|                                                                     |                                            |               |                                        |           |             |            |              |
|                                                                     |                                            |               |                                        |           |             |            |              |
|                                                                     |                                            |               |                                        |           |             |            |              |

- 이전 페이지를 확인하여 상단의 정보 모두 입력 1
- 장학금을 지급받을 본인 명의의 계좌입력 2

- 3 '확인'을 클릭하여 다음 학교정보 입력페이지로 이동

#### 8. 신청서 작성(학교정보 입력)

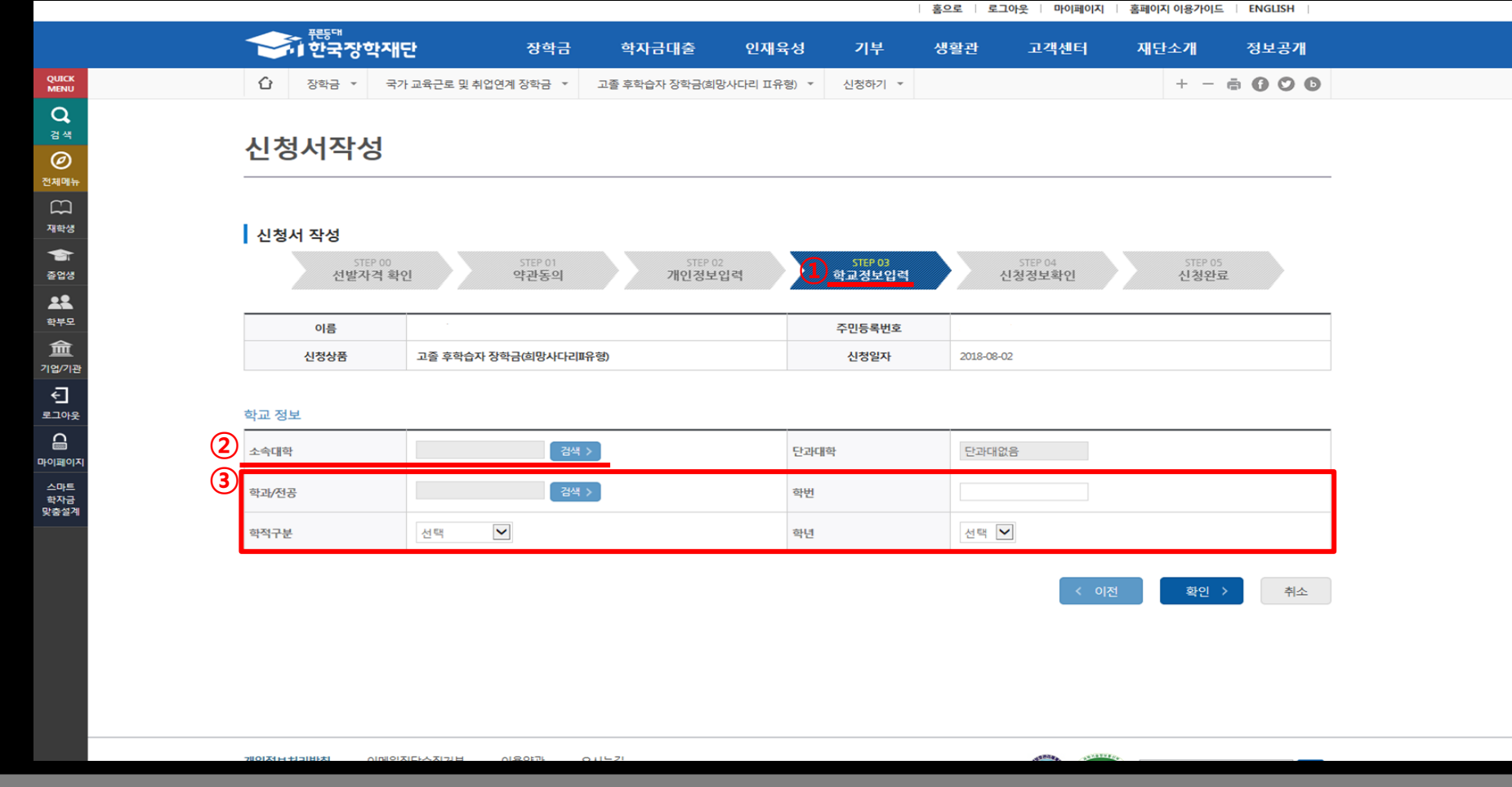

- ① 현재 재학 중인 학교를 입력하는 화면입니다.
- ② 소속 대학을 조회하여 입력(지원가능 대상 대학이 아닌 경우, 신청불가)
- ③ 본인의 학과/전공, 학번, 학적, 학년을 정확하게 입력
- ④ '확인'을 클릭하여 신청정보 확인 화면으로 이동

# 9. 신청정보확인

|   |                                       |                     |                  |                | ÷         | 으로 로그아웃                 | 마이페이지   | 홈페이지 이용가이드                | E ENGLISH |  |  |  |
|---|---------------------------------------|---------------------|------------------|----------------|-----------|-------------------------|---------|---------------------------|-----------|--|--|--|
|   |                                       | 단 장학금               | 학자금대출            | 인재육성 기독        | . A       | ·황관 고객                  | 4센터     | 재단소개                      | 정보공개      |  |  |  |
|   | 장학금 · 국가                              | h 교육근로 및 취업연계 장학금 🔹 | 고졸 후학습자 장학금(회망/  | 사다리 피유형) - 신청하 | 4 ×       |                         |         | + -                       | • • • •   |  |  |  |
| ~ | 신청서작성                                 |                     |                  |                |           |                         |         |                           |           |  |  |  |
| 2 | <b>신청서 작성</b><br>STEP 00<br>선발자격 확인   | STEP 01<br>약관동의     | STEP 02<br>개인정보업 | STEP<br>학교정5   | )3<br>1입격 | <u>1</u> 5769 0<br>신청정보 | 4<br>확인 | STEP 01<br>신청완년           | 5         |  |  |  |
| e | 이클                                    |                     |                  | 주민등록           | 번호        |                         |         |                           |           |  |  |  |
| 1 | 장학상품                                  | 고졸 후학습자 장학금(희망사다리피  | 유형)              | 신청일            | 자         | 2018-08-02              |         |                           |           |  |  |  |
| 2 | 개인정보                                  |                     |                  |                |           |                         |         |                           |           |  |  |  |
|   | 전화번호                                  | 02-2 2-2 2          |                  | 휴대폰번호          |           | 010- 6-2 4              |         |                           |           |  |  |  |
| 4 | 이메일                                   | e@i j Jar           | n®. < dr         |                |           |                         |         |                           |           |  |  |  |
|   | 실거주지 주소                               | 대구                  |                  |                |           |                         |         |                           |           |  |  |  |
|   | 고등학교 졸업정보                             | . 고등학교 (일반고)        |                  | 고등학교 졸업증명      | м         | [미등록]                   |         |                           |           |  |  |  |
|   | 일반계고 위탁과정 수료여부                        | 미수료                 |                  | 위탁교육중명서        | 웹 ፲       | 페이지 메시지                 |         |                           |           |  |  |  |
|   | 병역사항                                  | 3                   |                  | 병역중명서          |           |                         |         |                           |           |  |  |  |
|   | 출산여부                                  | 출산자녀수 명             |                  | 가족관계중영서        |           | ? 장학금                   | 신청을 하   | 시겠습니까?                    | ?         |  |  |  |
|   | 계좌정보                                  |                     |                  |                |           |                         |         |                           |           |  |  |  |
|   | 등록계좌                                  | 예금주 국민은행.           | 568              |                |           | 4                       | 확인      | 취소                        |           |  |  |  |
|   | 학교정보                                  |                     |                  |                |           |                         |         |                           |           |  |  |  |
|   | 소속대학                                  | 대학교(분교) 학부          |                  | 단과대학           |           | 학부                      |         |                           |           |  |  |  |
|   | 학과/전공                                 | 학부                  |                  | 하면             |           | 1                       |         |                           |           |  |  |  |
|   | 학적구분                                  | 학부신입생               |                  | 학년             |           | 1학년                     |         |                           |           |  |  |  |
|   | · · · · · · · · · · · · · · · · · · · |                     |                  |                |           |                         | < 이전    | <mark>3</mark> <u>अ</u> थ | > 취소      |  |  |  |

- ① 최종 신청정보를 확인하는 화면입니다.
- ② 작성한 내용에 잘못 기재된 정보가 없음을 최종 재확인 허위 또는 잘못 기재된 정보가 있을 시 지원에 제한이 있을 수 있음
- ③ 우측 하단의 '확인'을 클릭하면 최종 확인 팝업 출력
- ④ '확인' 클릭 후 최종 공인인증서 동의를 통해 신청 마무리

출산여성 나이 확인

직업계고 졸업여부

일반계고 위탁과정 졸업 여부

재직기간

현 재직기업 규모

- 추후 신청 시 기재한 휴대폰 번호로 장학생 요건 확인결과와 재확인 요청에 대한 안내 SMS 발송 예정
- 1

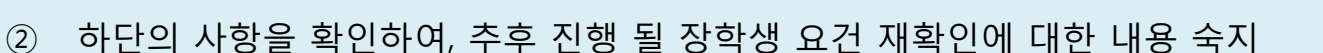

1 신청서 작성 재학생 -선발자격 확인 졸업생 ---학부모 盦 기업/기관 € 로그아웃 9 마이페이지 스마트 학자금 맞충설계 (2) 한 참조하세요 ◆ 장학생 요건 재확인에 대한 사항 \* 재확인 요청은 요건 확인결과를 통지받은 날로 부터 14일 이내 가능합니다. \* 요건 확인결과에 대한 확인방법 통지는 신청 시 입력한 휴대전화번호로 SMS 발송(결과는 홈페이지에서 개별 확인) • 장학생 재확인 요청 시 필요한 서류를 확인하고, 서류 준비 필수 구분 확인사항 1 군복무 여부 및 복무기간

2

з

4

5

♦ 현재 중소기업·중견기업에 재직자가 아닌 경우 지원 불가

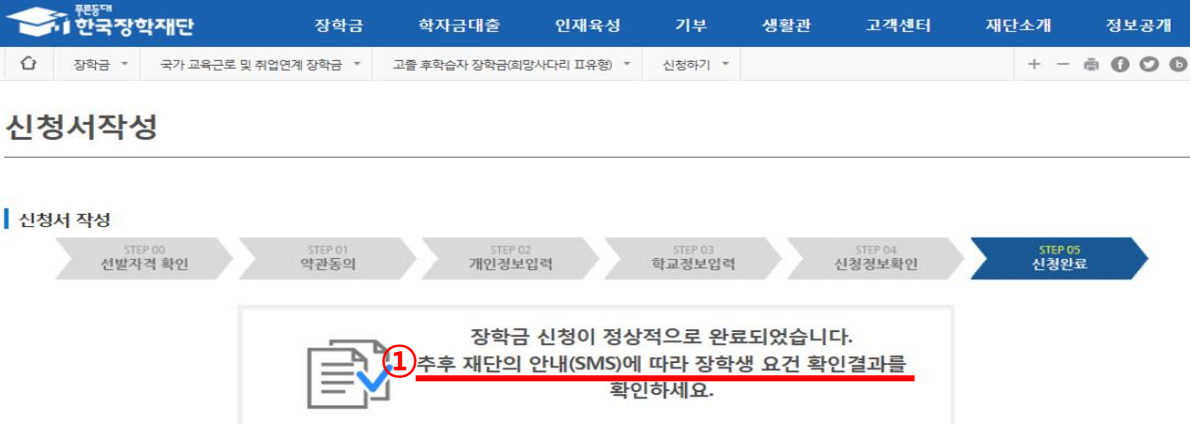

필요사항

병역증명서

가족관계 증명서

고등학교 졸업증명서

위탁교육과정 수료증

사업자등록증 및 재직증명서 또는 건강보험 납입증명서

중소중견기업확인서

홍으로 로그아웃 마이페이지 홈페이지 이용가이드 ENGLISH

#### 10. 신청완료

QUICK

Q

Ø 전체메뉴